# How to connect Property Tree and SATS

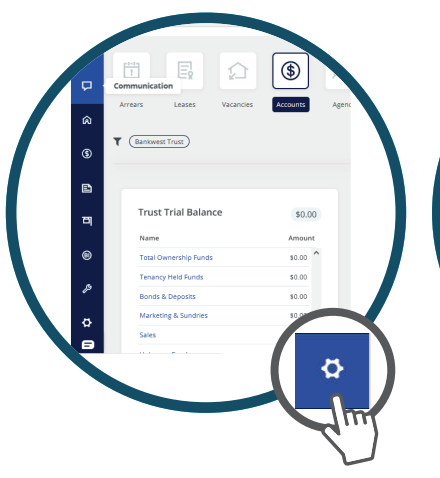

### **STEP 1**

Login to your **Property Tree account** and from the main menu, scroll down and select the **Configuration** tab

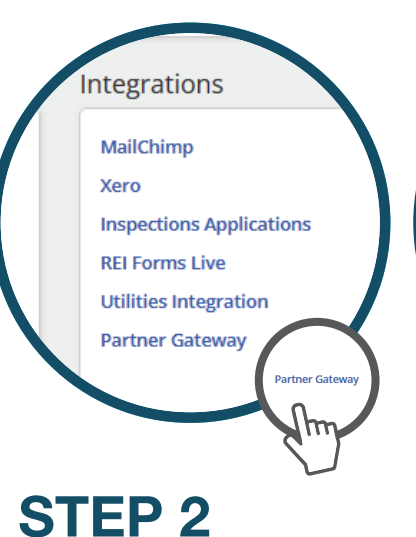

Under "Integrations" click the "Partner Gateway" link

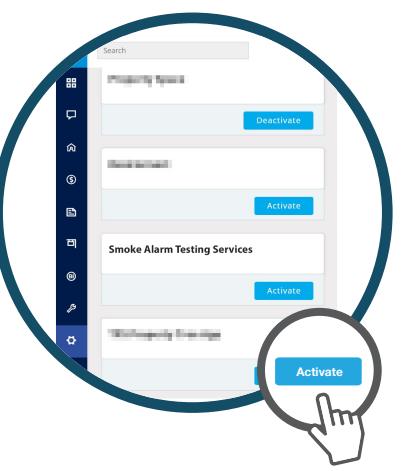

## STEP 3

From the **Partner Gateway**, scroll down to the **"Smoke Alarm Testing Services"** tile and press the **"Activate"** button 

Log Terms

The star back may that which which whic

## STEP 4

**Read and Agree** to the terms and conditions and press the **"Accept"** button

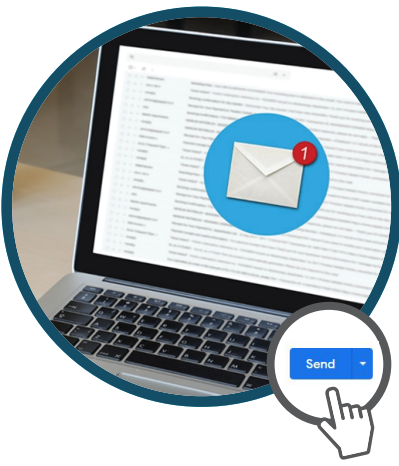

### **STEP 5**

Please send an email to *info@sats.com.au* Subject: *Property Tree API Completion* Message: "Dear SATS, < your Agency name> have activated the Integration between Property Tree and SATS, please finalise the process"

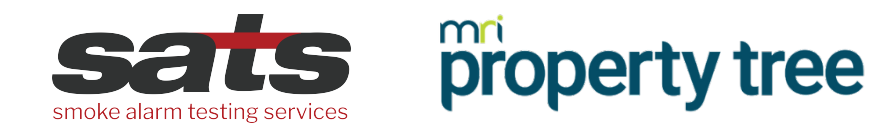

Property Tree and SATS are now integrated.